# **Order & Quote Entry System**

1. New Field- Enter & Edit Order Detail Lines users can now choose to see Customer's last sale information which can include Date, Quantity, Price, Extension and the percentage change.

| E&E Orders                 | ×                                                                                                    |                                                                                                    |                                                                                                    |                                                                                                    |                                                                                                    |                                                                                                    |                                                                                                    |                                                                                                    |                                                                                                    |                                                                                                    |                                                                                                    |
|----------------------------|----------------------------------------------------------------------------------------------------|----------------------------------------------------------------------------------------------------|----------------------------------------------------------------------------------------------------|----------------------------------------------------------------------------------------------------|----------------------------------------------------------------------------------------------------|----------------------------------------------------------------------------------------------------|----------------------------------------------------------------------------------------------------|----------------------------------------------------------------------------------------------------|----------------------------------------------------------------------------------------------------|----------------------------------------------------------------------------------------------------|----------------------------------------------------------------------------------------------------|
| ENTER & EDIT ORDERS - D    | etail Lines                                                                                                    |                                                                                                    |                                                                                                    |                                                                                                    | 1                                                                                                    |                                                                                                    |                                                                                                    |                                                                                                    |                                                                                                    |                                                                                                    |                                                                                                    |
| rder Number                | 59358 Firm                                                                                                    | Order                                                                                                    |                                                                                                    |                                                                                                    |                                                                                                    |                                                                                                    |                                                                                                    |                                                                                                    |                                                                                                    |                                                                                                    |                                                                                                    |
| lustomer                   | 🚨 26826 Hunt                                                                                                    | Electric Corporation (Notes 03-01-                                                                                                    | 16)                                                                                                    |                                                                                                    |                                                                                                    |                                                                                                    |                                                                                                    |                                                                                                    |                                                                                                    |                                                                                                    |                                                                                                    |
| alesperson                 | 🚨 JT Jessica T                                                                                                    | homas                                                                                                    |                                                                                                    |                                                                                                    |                                                                                                    |                                                                                                    |                                                                                                    |                                                                                                    |                                                                                                    |                                                                                                    |                                                                                                    |
| ustomer Phone              | 651) 646-29                                                                                                    | 911                                                                                                    |                                                                                                    |                                                                                                    |                                                                                                    |                                                                                                    |                                                                                                    |                                                                                                    |                                                                                                    |                                                                                                    |                                                                                                    |
| lessage                    | Invoices: Pri                                                                                                    | nted                                                                                                    |                                                                                                    |                                                                                                    |                                                                                                    |                                                                                                    |                                                                                                    |                                                                                                    |                                                                                                    |                                                                                                    |                                                                                                    |
| Order Amount               | \$ 3                                                                                                    | 317.60                                                                                                    |                                                                                                    |                                                                                                    |                                                                                                    |                                                                                                    |                                                                                                    |                                                                                                    |                                                                                                    |                                                                                                    |                                                                                                    |
| otal Quantity              | ۱                                                                                                    | 2,000 EA                                                                                                    |                                                                                                    |                                                                                                    |                                                                                                    |                                                                                                    |                                                                                                    |                                                                                                    |                                                                                                    |                                                                                                    |                                                                                                    |
| order Heading Instructions | 9                                                                                                    |                                                                                                    |                                                                                                    |                                                                                                    |                                                                                                    |                                                                                                    |                                                                                                    |                                                                                                    |                                                                                                    |                                                                                                    |                                                                                                    |
| nvoice Output Settings     | Printed                                                                                                    |                                                                                                    |                                                                                                    |                                                                                                    |                                                                                                    |                                                                                                    |                                                                                                    |                                                                                                    |                                                                                                    |                                                                                                    |                                                                                                    |
| lerts                      | 🔺 None                                                                                                    |                                                                                                    |                                                                                                    |                                                                                                    |                                                                                                    |                                                                                                    |                                                                                                    |                                                                                                    |                                                                                                    |                                                                                                    |                                                                                                    |
|                            |                                                                                                    |                                                                                                    |                                                                                                    |                                                                                                    |                                                                                                    |                                                                                                    | <u> </u>                                                                                                    |                                                                                                    |                                                                                                    |                                                                                                    | _                                                                                                    |
| b                          | Q, Scher                                                                                                    | 🖂 E-mail                                                                                                    |                                                                                                    |                                                                                                    |                                                                                                    |                                                                                                    |                                                                                                    |                                                                                                    |                                                                                                    |                                                                                                    | New Line                                                                                                    |
| ine Ord Shp UOM            | Product Code                                                                                                    | Product Description                                                                                                    | Unit Price                                                                                                    | Per                                                                                                    | Total Price                                                                                                    | List Price Per                                                                                                    | Last Sale                                                                                                    | Last Sale Qty                                                                                                    | Last Sale Price                                                                                                    | Last Sale Ext                                                                                                    | % Change                                                                                                    |
| 2 1,000 0 EA               | BBI-07FA21Q4                                                                                                    | 3/8"-16 x 4" Zinc Finish AST                                                                                                    | 0.2700                                                                                                    | EA                                                                                                    | 270.00                                                                                                    | 0.37888 EA                                                                                                    | 09-23-16                                                                                                    | 100                                                                                                    | 0.30310                                                                                                    | 30.31                                                                                                    | -10.9                                                                                                    |
| 1 1,000 0 EA               | 68W3W003                                                                                                    | 6" UV Black Cable Tie 18#                                                                                                    | 0.0476                                                                                                    | EA                                                                                                    | 47.60                                                                                                    | 0.05600 EA                                                                                                    | 08-31-16                                                                                                    | 500                                                                                                    | 0.04200                                                                                                    | 21.00                                                                                                    | 13.3                                                                                                    |
|                            | E&E Orders  NTER & EDIT ORDERS - D  rdor Number  ustomer  alesperson  ustomer Phone  essage  rdor Amount  btal Quantity  rdor Heading Instructions voice Output Settings  erts   1  2  1,000  0  EA  1  1,000  0  EA | E&E Orders         *           NTER & EDIT ORDERS - Detail Lines         59358 Firm /           rder Number         59358 Firm /           ustomer         & 26826 Hunt           alesperson         & JT Jessica T           ustomer Phone         (651) 646-25           essage         Invoices: Printed           rder Amount         \$           xold Quantity         \$           voice Output Settings         Printed           erts         \$           voice Output Settings         Printed           erts         \$           Q         \$           1         000         EX ebil-O7FA21Q4           1         1,000         EA         68W3W003 | E&E Orders     *       NTER & EDIT ORDERS - Detail Lines     *       rder Number     \$9358 Firm Order       ustomer     2 6626 Hunt Electric Corporation (Notes 03-01-alesperson       alesperson     3 JT Jessica Thomas       ustomer Phone     (651) 646-2911       essage     Invoices: Printed       rder Amount     \$ 137.60       otal Quantity     2,000 EA       rder Heading Instructions     •       voice Output Settings     Printed       erts     None       Ine     Ord     Shp       2 1,000     EA     BBI-07FA2104       1 1,000     EA     68W3W003     6" UV Black Cable Tie 18# | E&E Orders         *           NTER & EDIT ORDERS - Detail Lines         59358 Firm Order           ustomer         59358 Firm Order           ustomer         26826 Hunt Electric Corporation (Notes 03-01-16)           alesperson         4 JT Jessica Thomas           ustomer Phone         (651) 646-2911           essage         Invoices: Printed           rder Amount         \$ 317.60           otal Quantity         2,000 EA           rder Heading Instructions         Printed           voice Output Settings         Printed           erts         None           Ine         Ord         Shp         UOM         Product Code         Product Description         Unit Price           2         1,000         EA         68/W3W003         6" UV Black Cable Tie 18#         0.0476 | E&E Ordors         S           NTER & EDIT ORDERS - Detail Lines         S           rder Number         S9358 Firm Order           ustomer         & 26826 Hunt Electric Corporation (Notes 03-01-16) alesperson           alesperson         & JT Jessica Thomas ustomer Phone           (651) 646-2911           essage         Invoices: Printed           rder Amount         \$ 317.60           xtal Quantity         Q.000 EA           voice Output Settings         Printed           erts         None | E&E Orders       *         NTER & EDIT ORDERS - Detail Lines         rder Number       59358 Firm Order         ustomer       2 0826 Hunt Electric Corporation (Notes 03-01-16)         alesperson       3 JT Jessica Thomas         ustomer Phone       (651) 646-2911         essage       (Invoices: Printed         rder Amount       \$ 317.60         xtal Quantity       2,000 EA         rder Heading Instructions       •         voice Output Settings       Printed         erts       • None         Ine       Ord       Shp         VOM       Product Code       Product Description       Unit Price         2 1,000       0       EA       BBI-07FA21Q4       36*-16 x 4* Zinc Finish AST       0.2700 EA         1 1,000       EA       68W3W003       6* UV Black Cable Tie 18#       0.0476 EA       47.60 | E&E Orders       1         NTER & EDIT ORDERS - Detail Lines       59358 Firm Order         ustomer       59358 Firm Order         26826 Hunt Electric Corporation (Notes 03-01-16)         alesperson       3 JT Jessica Thomas         ustomer Phone       (651) 646-2911         essage       Invoices: Printed         rder Amount       \$ 317.60         xtal Quantity       2,000 EA         rder Heading Instructions       Printed         voice Output Settings       Printed         Ine       Ord       Shp       VOM         Product Code       Product Description       Unit Price       Per         2       1,000       EA       BBI-O7FA21Q4       36*-16 x 4* Zinc Finish AST       0.2700       EA       270.00       0.37888       EA         1       1,000       EA       68W3W003       6* UV Black Cable Tie 18#       0.0476       EA       47.60       0.05600       EA | E&E Orders       1         NTER & EDIT ORDERS - Detail Lines         rder Number       59358 Firm Order         ustomer       2 2826 Hunt Electric Corporation (Notes 03-01-16)         alesperson       3 JT Jessica Thomas         ustomer Phone       (651) 646-2911         essage       Invoices: Printed         rder Amount       \$ 317.60         xtal Quantity       2,000 EA         rder Heading Instructions       •         voice Output Settings       Printed         erts       None         Ine       Ord       Shp       VOM       Product Code       Product Description       Unit Price       Per       List Price       Per         2       1,000       0       EA       68W3W003       6" UV Black Cable Tie 18#       0.0476 EA       47.60       0.05600 EA | EAE Orders           SP358 Firm Order           SP358 Firm Order           SP | EAE Orders           SP358 Firm Order           SP358 Firm Order           Sp358 Firm Order           Sp368 Firm Order           Sp368 Firm Order           Sp368 Firm Order           Sp368 Firm Order           Sp368 Firm Order           Sp368 Firm Order           Sp368 Firm Order           Sp368 Firm Order           Sp368 Firm Order           Sp368 Firm Order           Sp368 Firm Order           Sp368 Firm Order           Sp370           Sp368 Firm Or | EAE Orders       S9358 Firm Order         S9358 Firm Order       S9358 Firm Order         ustomer       S26326 Hunt Electric Corporation (Notes 03-01-16)         alesperson       J J Jessica Thomas         ustomer Phone       (615) 646-2911         essage       Invoices: FirmInd         rder Amount       S         317.60       Jin Jessica Thomas         bial Quantity       Q         2,000 EA       Thrited         rder Heading Instructions       Printed         voice Output Settings       Printed         erts       None |

- 2. New Field- Purchase Order / PPO column added to the Shipping Schedule by Date report located in Order & Quote Entry System, Order Reports, Scheduling & Expediting Reports, Shipping Schedule by Date.
- 3. New Flag- Orders-Warn if no sell? If a detail line is allocated for zero unit price a flag will warn you. This will only affect non-tracked items and will only run the test if the system flag, "Orders-Warn if no sell?" is set to Yes. This flag is in Entity & System Flags, Order Entry.
- 4. New Field- Line Comment and Internal Comment added to the Orders in Excess of Stock report located in Order & Quote Entry, Order Reports, Order Requirements Reports, Orders in Excess of Stock.
- New Field- Internal reference, Job number, FOB, Counter sale, Customer group Code, Customer group description and Function added to the shipping schedule-show documents report located in Order & Quote Entry System, Order Reports, Scheduling & Expediting Reports, Shipping Schedule – Show Documents.
- 6. New Field- Over ship, Allow back order, Cust PO Line number and when track ROHS compliance is set to Yes: require ROHS added to Enter & Edit Orders, detail lines.
- 7. New System Flag- Counter Sales flag added that will show the "Contact Name" field in Enter & Edit Counter Sales based on the system flag "Show Order Contact on Main Screen?" located in Entity & System Flags, Order Entry.
- 8. New Option- In Enter & Edit Counter sales. Now, there is a button called "Customer Contacts" in the "Options" accordion that will bring you to Enter & Edit Contacts. You can also get to Enter & Edit Contacts by clicking on the (+) button on the optional information grid for Customer Contacts.
- 9. New System Flag- In the Graphical Interface "Password to Override Edit Price Security". If a password is not entered they cannot override the security and will only see an Access Denied message. This flag is in Entity & System Flags, Order Entry.

| Emilia | , 0. C.   | Intom. | Elocio |
|--------|-----------|--------|--------|
| Enuu   | $\alpha $ | vstem  | Flags  |
|        |           |        |        |

#### The Business Edge ENTITY & SYSTEM FLAGS - Order Entry (4 of 7) Credit Warning in Order Entry? Yes ÷ Credit Warning in Order Inquiry? Yes Ŧ Auto Calculate No of Package No Ŧ Labels? Allow Terms Changes during Edit Yes Ŧ Order? Default Line Item Price on Credit Zero -Items Include Closed Orders in Lost No ÷ Sales? Password to Override Edit Price ••• Security Ŝ # Days to Auto-Show Old Quotes 0 Days

Orders-Price Change Ontion

Confirm Change

| ENTER & EDIT ORDERS - D             | Detail Li | ine                                                                 |                          |        |          |
|-------------------------------------|-----------|---------------------------------------------------------------------|--------------------------|--------|----------|
| Order Number                        | Ę         | 59366 Firm Order - Line 2                                           |                          |        |          |
| Customer                            | 8 1       | 1436 Klinge Corporation                                             |                          |        |          |
| Availability                        |           |                                                                     |                          |        |          |
| On Hand Ava                         | ailable   | Branch Going Ou                                                     | ut Coming In             |        |          |
| 0 EA -5,0                           | )24 EA    | -5,024 EA 5,024 E                                                   | A 1,250 EA               |        |          |
| Product Code<br>Product Description |           | BBI-5UDC5IN4<br>M12-1.75 x 80mm CL 12.9 DIN 9<br>Screw BIG BLUE BOX | T2 Plain Socket Head Cap |        |          |
| Classification                      |           | SHCS Socket Cap Scre                                                | Business Edge            |        |          |
| Customer Part Number                |           | 4021-00803                                                          | JRITY CHECK              |        |          |
| Extra/Non Stock Description         |           | Enter                                                               | Password 🤌               |        |          |
| Quantity Ordered                    |           | 70 EA                                                               |                          |        |          |
| Unit Sell                           | \$        | 5 JI Las                                                            |                          |        |          |
| Percentage Change                   |           | -50.00000 CHG                                                       |                          | Delete | X Cancel |
| List Price                          |           | 1,161.85 M                                                          |                          |        |          |
| Line Extension                      |           | 40.67                                                               |                          |        |          |
| Linit Cost                          |           | 224 11 M No Ava Cost                                                | Bood 02-16-15            |        |          |

| Θ    |                                   | ×         |                                   |                      |            |                 |     |  |  |  |
|------|-----------------------------------|-----------|-----------------------------------|----------------------|------------|-----------------|-----|--|--|--|
| 뷶    | ENTER & EDIT ORDERS - Detail Line |           |                                   |                      |            |                 |     |  |  |  |
|      | Order Number                      | 5         | 9366 Firm Order                   | - Line 2             |            |                 |     |  |  |  |
|      | Customer                          | 📇 1-      | 436 Klinge Corpo                  | oration              |            |                 |     |  |  |  |
| Edge | Availability                      |           |                                   |                      |            |                 |     |  |  |  |
|      | On Hand                           | Available | Branch                            | Going                | g Out      | Coming In       |     |  |  |  |
|      | 0                                 | -5,024    | -5,024                            | 5                    | 5,024      | 1,250           |     |  |  |  |
|      | Detail                            |           |                                   |                      |            |                 |     |  |  |  |
|      | Product Code                      |           | BBI-5UDC5IN4                      |                      |            |                 | -   |  |  |  |
|      | Product Description               |           | M12-1.75 x 80mn<br>Screw BIG BLUE | n CL 12.9 DII<br>BOX | N 912 Plai | n Socket Head ( | Cap |  |  |  |
|      | Classification                    |           | SHCS Socket Ca                    | p Screw              |            |                 |     |  |  |  |
|      | Customer Part Number              |           | 4021-00803                        |                      | The BUSIN  | NESS EDGE       | ⊗   |  |  |  |
|      | Extra/Non Stock Descriptio        | n         |                                   |                      | A A        | ccess Denied!   |     |  |  |  |
| - e- | Quantity Ordered                  |           | 7                                 | EA                   | •          |                 |     |  |  |  |
|      | Unit Sell                         |           | 100                               | 14 Last 02           |            | ОК              |     |  |  |  |
|      | Percentage Change                 |           | -50.00000                         | CHG%                 |            |                 |     |  |  |  |
|      | List Price                        |           | 1 161 85                          | М                    |            |                 |     |  |  |  |

- 10. New Option- When entering a Brighton Best Purchase Order from within Enter & Edit Orders you will now be prompted to select a package group & type.
- 11. New Field added to report- The following fields have been added to the Back Order by Product report- salesperson code and name. This report is in Order & Quote Entry System, Order Reports, Sales Order Back Order Reports, Back Orders by Product.

# **Purchase Order System**

- 1. New Feature Users will now get a warning message if they select a Purchase Order in Enter & Edit PO's that has already been confirmed. PO's are marked as confirmed on the Final Screen of Enter & Edit PO's or through the Open PO's not Confirmed List.
- 2. New System Flag-Quick Receive P.O. & Post Accrued? When this flag is set to "Yes" the "Quick Receive P.O. & Post Accrued" menu item will be included in the "Actions" toolbar menu. This flag is in Entity & System Flags, Purchase Orders Page 4 of 4.

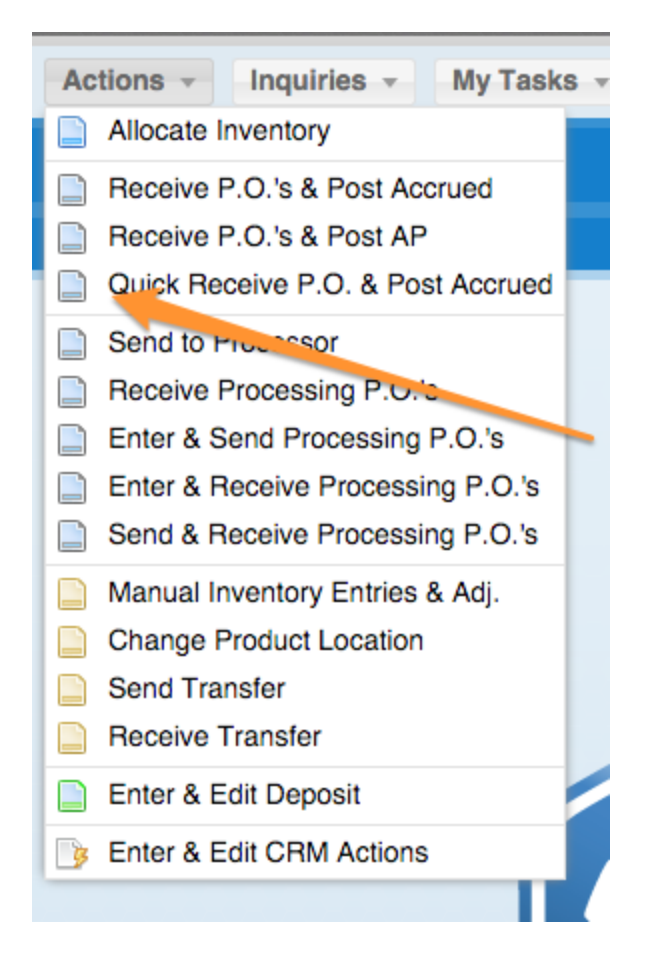

3. New Feature- The Purchase Order Inquiry detail line screen will show information related to BBI, Kanebridge or XL Screw if the Purchase Order was entered as an electronic Purchase Order. The Purchase Orders entered as standard Purchase Orders will continue to show costs the way they have in previous releases.

| Θ       | P.O. Inquiry                        |                                                                             |   |
|---------|-------------------------------------|-----------------------------------------------------------------------------|---|
| 븅       | P.O. INQUIRY - Detail Line          |                                                                             | _ |
| Busine  | P.O. Information                    | 12906 Line # 1 137 Brighton-Best International Inc.                         |   |
| ss Edge | Product Code<br>Product Description | BBI-32MTGVTT<br>7/8"-9 x 1-3/4" Plain Finish SAE J429 Grade 5 Hex Cap Screw |   |
|         |                                     |                                                                             |   |
|         | Brighton-Best Part Number           | 846507                                                                      |   |
|         | Brighton-Best Pack Type             | BBI Bulk                                                                    |   |
|         | Brighton-Best Warehouse             | Chicago                                                                     |   |
|         | Quantity Ordered                    | 🧐 1,280 EA                                                                  |   |
|         | Quantity Received                   | 9 0 EA                                                                      |   |
|         | Quantity Back Ordered               | I EA                                                                        |   |
|         | Brighton-Best Price                 | 0.42123 EA                                                                  |   |
|         | Brighton-Best Price Override        | ٢                                                                           |   |
| Þ       | Landed Cost                         | \$ 0.42123 EA                                                               |   |
|         | Line Comment                        | <b>P</b>                                                                    |   |
|         |                                     |                                                                             |   |

4. Kanebridge PO

| Θ       | P.O. Inquiry                 |                                                             |
|---------|------------------------------|-------------------------------------------------------------|
| The     | P.O. INQUIRY - Detail Line   |                                                             |
| Busing  | P.O. Information             | 12935 Line # 1 258 Kanebridge Corporation                   |
| »ss Edg | Product Code                 | K-089KQ34Q                                                  |
|         | Product Description          | 8 x 1-5/8 Clear Ruspert Type 17 Flat 6Lobe Drive Deck Screw |
|         | Kanebridge Part Number       | K 0828DTF17D                                                |
|         | Quantity Ordered             | (9) 8,000 EA                                                |
|         | Quantity Received            | 🇐 0 EA                                                      |
|         | Quantity Back Ordered        | 🇐 EA                                                        |
|         | Kanebridge Price Level       | 【 Large Order                                               |
|         | Kanebridge Base Price        | \$ 0.00000 EA                                               |
|         | Kanebridge Special Price     | \$ 0.00000 EA                                               |
|         | Kanebridge Large Order Price | \$ 0.00000 EA                                               |
|         | Landed Cost                  | \$ 27.12000 EA                                              |
|         | Line Comment                 | <b>Q</b>                                                    |

5. Standard PO

| Ø      | P.O. Inquiry               | ×        |                     |                      |  |
|--------|----------------------------|----------|---------------------|----------------------|--|
| The    | P.O. INQUIRY - Detail Line |          |                     |                      |  |
| Busine | P.O. Information           |          | 12898 Line # 1 315  | 5 Pac-Fas            |  |
| ss Edg | Product Code               |          | BBI-0RN1NJ62        |                      |  |
|        | Product Description        |          | #10 x 0.750" Zinc I | Finish Fender Washer |  |
|        | Alternate                  |          |                     |                      |  |
|        | Quantity Ordered           | <b>(</b> | 1.000               | FA                   |  |
|        | Quantity Received          |          | 0                   | EA                   |  |
|        | Quantity Back Ordered      | <b>(</b> |                     | EA                   |  |
|        | Raw Cost                   | \$       | 0.00625             | EA                   |  |
|        | Days Can Ship Early        |          | 0                   |                      |  |
|        | Landed Cost                | \$       | 0.00625             | EA                   |  |
| >      | Line Comment               | 9        |                     |                      |  |

6. New Option- in Brighton Best Purchase Orders you now have the option to change all detail lines to one warehouse. This is in the detail lines of a Brighton Best Purchase Order.

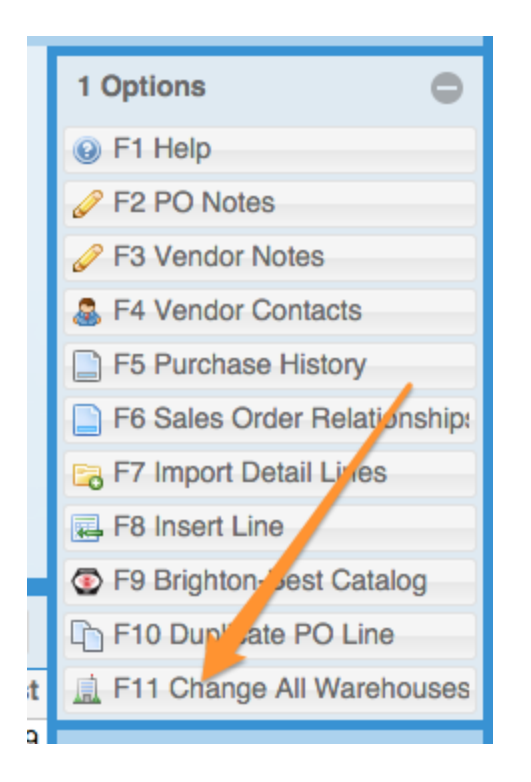

7. New Option- in Brighton Best Purchase Orders you now have the ability to override Brighton Best Pricing, but still submit the Purchase Order electronically. This is located on the final screen of a Brighton Best Purchase Order

| ••     | •                                  | The Business Edge                   |               |            |                                 |        |
|--------|------------------------------------|-------------------------------------|---------------|------------|---------------------------------|--------|
| File   | - Edit - 🛅 dC Master Files         | Documents      Actions              | Inquiries -   | My Tasks 👻 | Auto Launch -                   |        |
| 🚊 Fas  | steners Now 😭 Chicago 🛛 & Dennis ( | whey                                |               |            |                                 | •      |
| Θ      | E&E Purchase Orders                | V                                   |               |            |                                 |        |
| 붋      | ENTER & EDIT P.O. LINE             |                                     |               | <b>[</b>   | Options                         | 0      |
| Be     | P.O. Number                        | 2870 Line 1                         |               |            | P Help                          |        |
| sines  | P.O. Date                          | 3-07-17                             |               |            | Line Comments                   |        |
| а<br>П | Vendor 🚨                           | 37 Brighton-Best International Inc. |               |            | Onit of Measure                 |        |
| 8      | Ausilability                       |                                     |               |            | 🚖 Change Default Cost           |        |
|        |                                    |                                     |               |            | Ø dC Attachments                |        |
|        | On Hand Available                  | Branch Avail Going Out              | Coming In     |            | Add Alternate Products          |        |
|        | 0 EA -200 EA                       | -1,000 EA 1,000 EA                  | 15,955 EA     |            | Override BBI Price              |        |
|        | Detail                             |                                     |               |            | Inquiries                       | 0      |
|        | Product Code                       | BBI-00647U34                        |               | -          | My Options                      | 0      |
|        | Product Description                | M6-1.0 x 50mm DIN 931 Class 8.8 Pla | in Cap Screw  |            |                                 |        |
| ×      |                                    |                                     |               |            |                                 | 33     |
|        | Classification                     | CS Cap Screw                        |               |            |                                 |        |
|        | Alternate Part Number              | 644025                              |               | -          |                                 | 38.    |
|        | Brighton-Best Pack Type            | BBI Bulk                            |               |            |                                 | -88-   |
|        | Brighton-Best Warehouse            | Chicago                             |               |            |                                 | -88-   |
|        | Quantity Ordered                   | 1,400 EA (BBI Pkg Qty 1,4           | 00 EA)        | 833 B B    |                                 | 38     |
|        | Brighton-Best Price                | 0.03101 EA                          |               | 83355      | 333333733333                    | -88    |
|        | Brighton-Best Price Override       |                                     |               |            |                                 | 38-    |
|        |                                    |                                     |               | 833        |                                 | 88     |
|        | 1222222222222222                   |                                     |               |            | Company Trans                   |        |
|        |                                    |                                     |               | 88888      |                                 |        |
|        |                                    |                                     | -0-0-0-0-0-0- |            |                                 | 38-    |
|        | E Optional Information E Opt       | nal Fields 🥥 Dele                   | te 🔀 Cancel   | Ok (       | EXECTION THE BRIGHTON-BEST CONN | ECTION |

# **Processing Purchase Order System**

1. New Field- Entered by, Entered date and Entered time added to the PPO Component Expediting Report located Processing P.O. System, Processing P.O. Reports, PPO Component Expediting Report

# Inventory

- 1. New Fields- Available Quantities and Line Comment fields are now available on the Enter/Edit Transfer Detail line.
- 2. New User Flag Show Stocking Info in Selection Grid This new flag will allow Users to add stocking information columns to the product selection grid.

| Ľ |                                                     |                     |
|---|-----------------------------------------------------|---------------------|
|   | ENTER & EDIT USER FLAGS - IN                        | VENIORY             |
|   | Product Inquiry Style                               | General             |
|   | Product Inquiry Order Entry Style                   | General             |
|   | Add PPO Usg to Sales Qty in<br>Expert w/ Stkng Inq? | Yes                 |
|   | Primary Product Selection Method                    | Product Code        |
|   | Move Multiple Times per Session?                    | No                  |
|   | Product Report Sequence                             | Product Code        |
|   | Skip Zero Qty & Value Items?                        | Yes                 |
|   | Default Man Adj Location                            |                     |
|   | Usage Includes Current Month?                       | Yes                 |
|   | Include Quotes / Pending in Sales<br>Order Inquiry? | No                  |
|   | Enable Product Fast Find?                           | Yes                 |
|   | Description to Show When<br>Selected by Alternate   | Projuct Description |
|   | Show Stocking Info in Selection                     | Yes                 |

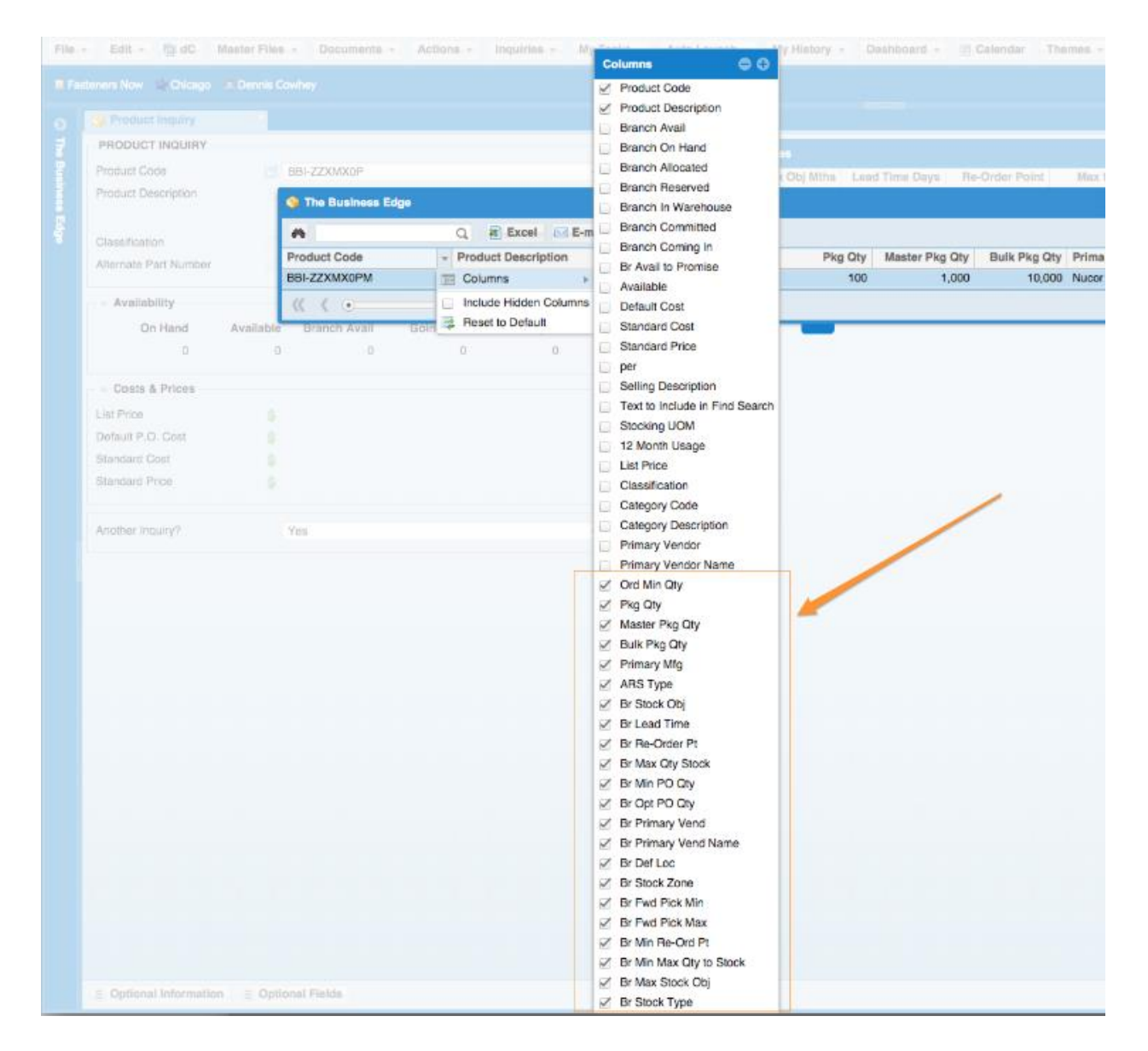

#### **Accounts Receivable**

1. New Fields- Extra Description and Line Comment columns added to Customer Inquiry, Most Recent Sales.

| Ø      | 🙇 Customer In        | quiry ×             |                 |               |           |              |        |           |            |     |                   |                      |
|--------|----------------------|---------------------|-----------------|---------------|-----------|--------------|--------|-----------|------------|-----|-------------------|----------------------|
| ₹      | - CUSTOMER IN        | QUIRY - MOST RECENT | SALES           |               |           |              |        |           |            |     |                   |                      |
| Bu     | Customer             | 8 2666              | 8 Hammer Plas   | tics (Notes ( | 03-20-17) |              |        |           |            |     |                   |                      |
| ines   | Date Range           | 01-01               | I-17 to 04-05-1 | 7             |           |              |        |           |            |     |                   |                      |
| ы<br>П | Inventory Begin      | ning Begir          | nning           |               |           |              |        |           |            |     |                   |                      |
| ä      | Inventory Ending End |                     |                 |               |           |              |        |           |            |     |                   |                      |
|        | Inventory Seque      | ence Produ          | uct Code        |               |           |              |        |           |            |     |                   |                      |
|        |                      |                     |                 |               |           |              | A      |           |            |     | 4                 |                      |
|        | <i>6</i> %           | Q 🛐                 | Excel 🖂 E-      | mail          |           |              |        |           |            |     |                   |                      |
|        | Product Code         | Product Description | Inv Date        | Ord           | Shp U     | DM Invoice # | Cos    | t Price   | List Price | Per | Extra Description | Line Comment         |
|        | /TEST                | Test Product        | 04-05-17        | 1,000         | 1,000 EA  | 59357        | 0.0000 | 0.00000 0 | 0.00000    | EA  | Scrap Washers     | No skids over 50 lbs |

2. New Report- "Who Does Not Buy What" This new Inquiry enables a User to Enter a Product Code and see what Customers are not buying that item. It is located in Accounts Receivable System, Accounts Receivable Reports, Customer Activity Reports, Who Does Not Buy What.

### **Accounts Payable**

1. New Feature-In Process Checks by Date you now have the option to update without printing the checks. This would be used when paying vendors via ACH

| PRINT & UPDATE PREPARED CHECKS     |                         |   |  |  |  |
|------------------------------------|-------------------------|---|--|--|--|
| Cash Account                       | 1000 Cash Account 1     |   |  |  |  |
| Beginning Check Number             |                         |   |  |  |  |
| Check Date                         | 05-31-17                |   |  |  |  |
| Maximum Check Amount               | \$ 999,999.00           |   |  |  |  |
| G.L. Discount Account              | 4000-001 Cost of Goods  |   |  |  |  |
|                                    |                         |   |  |  |  |
| Begin with Vendor                  | Beginning               |   |  |  |  |
| End with Vendor                    | End                     |   |  |  |  |
| Vendor Sequence by                 | Vendor Name             | * |  |  |  |
|                                    |                         |   |  |  |  |
| Actually Print Checks?             | Yes                     | * |  |  |  |
|                                    |                         |   |  |  |  |
| <ul> <li>Output Options</li> </ul> |                         |   |  |  |  |
| Output To                          | Adobe PDF               | * |  |  |  |
| Printer                            | 1. HP Pro 400 - Support |   |  |  |  |
| Number of Copies                   | 1                       |   |  |  |  |

#### **General Ledger**

1. New Feature- Income statement dates are now available. If you enter \* as first beginning date of the Income Statement the periods will be set to Jan 1, of current and previous year and the last day of last month for the current and previous year. Example: today is Aug 10, 2016 an \* entry will set the periods to be:

| INCOME STATEMENT          |            |
|---------------------------|------------|
| Income Statement Format   | 1 STANDARD |
| Period Beginning Date     | 01-01-16   |
| Period Ending Date        | 07-31-16   |
| Previous Period Beg. Date | 01-01-15   |
| Previous Period End. Date | 07-31-15   |

2. New Feature-The executive summary can now be viewed in an exportable grid located in General Ledger System, General Ledger Reports, Executive Summary Grid.

| Executive Summary     |                |                    |              | Options            |
|-----------------------|----------------|--------------------|--------------|--------------------|
| Date Ending           | 12/31/2015     |                    |              | Help               |
| Summary Period        | 📰 Day          |                    | •            | Customer Invoices  |
| Figures Calculated On | ④ 04-28-17 14: | 38:38              |              | Clear Cached Value |
| Accounts Receivable   | & Cash         | Accounts Payable   |              |                    |
| Cash                  | 285,694.54     | Accrued Payable    | 50,918.15    |                    |
| Accounts Receivable   | 556,491.85     | Accounts Payable   | 45,491.98    |                    |
| Cash Receipts         | 1,347.04       | Vendor Invoices    | 3,979.08 Day |                    |
| Cost of Goods Sold    | 23,396.98      | Returns to Vendors | 0.00 Day     |                    |
| Discounts Given       | 0.00           | Cash Disbursements | 6,092.41 Day |                    |
| - Customer Invoices   |                | Discounts Taken    | -2.61 Day    |                    |
| Invoices              | 3,786.20 Day   | - Inventory        |              |                    |
| Credit                | 0.00 Day       | Inventory Value    | 850,000.00   |                    |
| Gross Margin Value    | 1,871.88 Day   | Goods Received     | 757.57       |                    |
| Gross Margin Percent  | 49.44 %        | Adjustments        | 46.30        |                    |
| Number of Invoices    | 26             | Turns              | 0.0551       |                    |
| Customer Orders       |                | - A Open Documents |              |                    |
| Open Sales Orders     | 104,249.21     | Open P.O.'s        | 114,530.29   |                    |
| New Sales Orders      | 3.636.50 Day   | New P.O.'s         | 2,981.89 Day |                    |
| Apother Inquin/2      | Mar            |                    |              |                    |

3. New Feature-There is a new button on the Executive Summary screen that will show the invoices and values that the numbers in the "Customer Invoices" field set come from.

### **Sales Analysis**

1. New Fields- Customer Group Code, Group Name, Department, Master Customer for Invoice, Master Customer for Alternates and Master Customer for Contracts. added to the

Customer Sales & Profit report located in Sales Analysis System, Customer Sales Analysis, Customer Sales & Profit.

- New Column- Salesperson Code added to the Salesperson Comparison report located in Sales Analysis System, Salesperson Sales Analysis, Salesperson Comparison Reports, By Salesperson
- 3. Report Change- The "Customer Sales 12 Month Report" has been renamed "Customer Sales By Month" and now asks how many months to include. It is located in Sales Analysis System, Customer Sales Analysis, Customer Sales By Month.

## Utilities

- 1. New User Flag- Include recent notes next information next to code. When this is set to YES, the system will join the recent notes information next to product codes, customer codes, vendor codes, etc.
- 2. New Feature- In the Back Up system there is now a full error message and a possible cause description added to the backup failure warning screen located in Utilities, Backup System, Review Backup History.

| 0        | C The Last Backup Encount |                                                                                                    |   |
|----------|---------------------------|----------------------------------------------------------------------------------------------------|---|
| The      | THE LAST BACKUP ENCOUNT   | ERED ERRORS!                                                                                            |   |
| Bus      | User Name                 | ROOT                                                                                                    |   |
| ines     | Started                   | 03-09-17 08:50:10                                                                                       |   |
| <i>б</i> | Finished                  | 03-09-17 08:50:15                                                                                       |   |
| ä        | Error                     | 65280                                                                                                   |   |
|          | Error Description         | <pre>ssh_exchange_identification: Connection closed by remote host</pre>                                |   |
|          | Possible Cause            | Conflicting maintenance routine running on the cloud server or<br>interruption in network connectivity. | ſ |
|          | Review Backup History?    | Yes                                                                                                    | ] |
|          |                           |                                                                                                    |   |

3. New Report- User Security Inquiry. This new Inquiry enables a User to see the User Security Level, Level Name and Full Name for the Users in The Business Edge. It is located in Utilities, System Administrator, Employee System, User Security Inquiry.

# **Graphical Interface Changes**

1. New User Flag- "Button Alignment", allows users to select left or right alignment for the buttons on the lower screen. Some people have asked them to be moved away from the part of the screen where Microsoft notifications popup and hide our notifications.

|                                           |                        |     |  | Options           |  |
|-------------------------------------------|------------------------|-----|--|-------------------|--|
| Full Name                                 | Dennis Cowhey          |     |  | Help              |  |
| Title                                     | PRES President         |     |  | dC Settings       |  |
| Password 🤌                                | ••••                   |     |  | Scanner Settings  |  |
| E-mail                                    | dennis@ci-inc.com      |     |  | E-Mail Settings   |  |
| Default Report Printer                    | F. HP 4050 - Blue Room |     |  |                   |  |
| Default Report Output To                  | Adobe PDF              | -   |  |                   |  |
| Default Note Category                     | Default                |     |  |                   |  |
| Show Follow Up Notes on Login &<br>E-Mail | All up to Today        | •   |  |                   |  |
| Recent List Limit                         | 20                     |     |  |                   |  |
| Show Hot Keys?                            | No                     | -   |  |                   |  |
| Grid Export Extension                     | Excel                  | -   |  |                   |  |
| Include Hidden Columns?                   | No                     | -   |  | 866666666         |  |
| Default New Columns                       | Visible                | -   |  |                   |  |
| Include Test Menu?                        | Yes                    | -   |  | 888888888         |  |
| Enable Optional Information Grids?        | Yes                    | -   |  | 80808080808080808 |  |
| Enable Optional Fields?                   | Yes                    | -   |  | 28-8-8-8-8-9-9-9- |  |
| Collapsible Grid North Regions?           | Yes                    | -   |  |                   |  |
| Button Alingment                          | Right                  | -   |  | 8888888888        |  |
| Enable Key Buffering?                     | Yes                    | - 8 |  | 199393333333      |  |
| Run in Debug Mode?                        | Yes                    | -8  |  | 5888888           |  |

| CHITED 6             | ser Flags              | ×     |                        |                  |  |
|----------------------|------------------------|-------|------------------------|------------------|--|
| ENIER&               | EDIT USER FLAGS        | - GE  | NERAL                  | Options          |  |
| Full Name            | l.                     |       | Dennis Cowhey          | Help             |  |
| Title                |                        |       | PRES President         | 🌼 dC Settings    |  |
| Password             |                        | $\gg$ |                        | Scanner Settings |  |
| E-mail               |                        |       | dennis@ci-inc.com      | E-Mail Settings  |  |
| Default Re           | eport Printer          |       | F. HP 4050 - Blue Room |                  |  |
| Default Re           | eport Output To        |       | Adobe PDF 🔹            |                  |  |
| Default No           | ote Category           |       | Default                |                  |  |
| Show Folle<br>E-Mail | ow Up Notes on Logir   | 1 &   | All up to Today        |                  |  |
| Recent Lis           | st Limit               |       | 20                     |                  |  |
| Show Hot             | Keys?                  |       | No 👻                   |                  |  |
| Grid Expo            | rt Extension           |       | Excel                  |                  |  |
| Include Hi           | dden Columns?          |       | No 👻                   |                  |  |
| Default Ne           | ew Columns             |       | Visible                |                  |  |
| Include Te           | est Menu?              |       | Yes 👻                  | 202020202020202  |  |
| Enable Op            | tional Information Gri | ds?   | Yes 👻                  | 808080808080808  |  |
| Enable Op            | tional Fields?         |       | Yes 👻                  | 6868686868686    |  |
| Collapsible          | e Grid North Regions   | ?     | Yes 👻                  | 68686868686      |  |
| Button Alir          | ngment                 |       | Left                   | 88888888         |  |
| Enable Ke            | y Buffering?           |       | Yes 👻                  | 666666666666     |  |
| Run in Del           | bug Mode?              |       | Yes                    | 188888888        |  |
|                      |                        |       |                        | 388888888        |  |

# **Brighton Best**

- 1. New System Flag- Override BBI Price-This override screen will show you the current Brighton-Best Price and allow you to enter a different price. You can click the "Delete" button to remove the override and go back to using the price supplied by the Brighton-Best system. The screen will show who over-rode the price and when. It will also show the price that was overridden. This flag is in the final screen of Enter & Edit Purchase Order.
- 2. When the PO is submitted, it will have an asterisk in the remarks to indicate to you that the BBI price was overridden. This not used by the BBI system, it is only for your visual reference. The remarks are limited to 40 characters. You will have to call your sales representative and follow the same procedures you use now when prices are being overridden. If your sales representative does not make a change on his side then BBI will use their system's price.
- 3. New System Flag- "Electronic PO Pkg Qty Rule" will tell the system what to do with quantities that don't divide evenly with master distributors' package quantities. All existing systems are set to round up. "Round Up" will be the default setting for new installations. If the quantity is less than half of a package quantity if will round down, if it is half or more it will round up. This flag is in Utilities, System Administrator System, System Set Up, Miscellaneous Setup, Enter & Edit Entity Flags, Purchase Orders Flags.